## **Initial Account Creation**

As a new student or a new employee, one of the first things you will do is activate your BearID. Once you activate your BearID (set your password), you will have access to the systems you are approved for, such as Canvas, Baylor email, BearWeb, Banner, etc.

As a new student or employee, you will receive an email from Baylor to your personal email account (an account other than your Baylor email account). In this email, you will find your BearID (Firstname\_Lastname) and an Authorization Code.

Once you have this information, you will be able to activate your BearID. Step 1: Go to: <u>http://www.baylor.edu/bearid\_</u>and you will see this screen:

| Baylor University                                    | Password and Account Management Portal |
|------------------------------------------------------|----------------------------------------|
| Set/Reset your Password                              |                                        |
|                                                      |                                        |
| You may quickly and securely reset passwords to your | accounts.                              |
| * Required field                                     |                                        |
| 1 Enter your BearlD                                  |                                        |
|                                                      | * User Name:                           |
| Eorgot your BearlD2                                  | SUBMIT                                 |

Enter your BearID and click the **Submit** button. Your BearID may have a number after your last name.

Step 2: Verify your identity by selecting the first option (selected by default) and click the **Next** button.

| Set/Reset your Password                                             |
|---------------------------------------------------------------------|
| You may quickly and securely reset passwords to your accounts.      |
| * Required field                                                    |
| 1 Enter your BearlD                                                 |
| 2 Verify your identity                                              |
| Image: By providing answers to my secret questions                  |
| <ul> <li>By providing the password to one of my accounts</li> </ul> |
| NEXT                                                                |

Next, enter the Authorization code that was included in the original email and click the **Submit** button.

| Question 1                        |                       |
|-----------------------------------|-----------------------|
| *What is your authorization code? | Answer for Question 1 |
|                                   |                       |

Step 3: You will be presented with the Technology Systems Usage Policy. Please review this policy and, if you agree to the conditions, click the **Accept** button.

| 3 Review and accept terms of use<br>Technology Systems Usage Policy (BU-PP 025) |                                             |                                                                       |   |  |  |
|---------------------------------------------------------------------------------|---------------------------------------------|-----------------------------------------------------------------------|---|--|--|
|                                                                                 |                                             | AYLOR<br>N I V E R S I T Y                                            | ^ |  |  |
|                                                                                 | Policy Title:<br>Technology Usage<br>Policy | Policy Number: BU-PP-025                                              |   |  |  |
|                                                                                 | Date Issued: January 2010                   | Responsible Executive: Vice<br>President of Information<br>Technology |   |  |  |
|                                                                                 | Date Last Revised: May 2019                 | Responsible Office: Information                                       | ~ |  |  |
|                                                                                 | DECL                                        | ACCEPT                                                                |   |  |  |

Step 4: Next you will see the following message. Click the **Close** button.

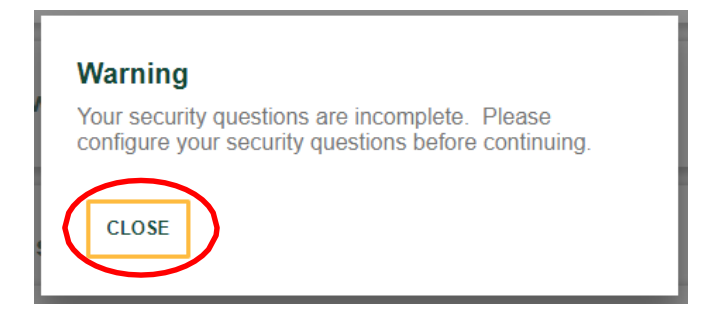

Step 5: Select four security questions and answer them in the fields provided. Keep in mind that you may not have the same answer for two different security questions. Once you have selected and answered your security questions, click the **Submit** button.

| luestion 1                                                                                        |                       |                                    |
|---------------------------------------------------------------------------------------------------|-----------------------|------------------------------------|
| What is the last name of your first boss?                                                         |                       |                                    |
| Click on the 🖌 button to select a different question.                                             | Answer for Question 1 | Re-type Your Answer for Question 1 |
| Question 2                                                                                        |                       |                                    |
| Maternal grandmother's maiden name?                                                               |                       | •••••                              |
| Click on the button to select a different question.                                               | Answer for Question 2 | Re-type Your Answer for Question 2 |
| In what city or town was your first job?<br>Click on the > button to select a different question. | Answer for Question 3 | Re-type Your Answer for Question 3 |
| What was your mother's hometown?                                                                  |                       | [ <b>••••</b> ]                    |
| Click on the 🖉 button to select a different question.                                             | Answer for Question 4 | Re-type Your Answer for Question 4 |

Step 6: Select a password. The password requirements are listed on the right. Once the password is entered in both fields, click the **Submit** button.

|                                                                           | ssword reset. |                |                                                  |                       |  |
|---------------------------------------------------------------------------|---------------|----------------|--------------------------------------------------|-----------------------|--|
| Application/Group                                                         | Account 🔺     | Password Rules | Last Reset Attempted On                          | Reset password Before |  |
| <ul> <li>Default         <ul> <li>Active Directory</li> </ul> </li> </ul> | Donna_Herbert |                | 10/17/2018 7:51 AM                               | 10/17/2019 7:51 AM    |  |
| 1 Total                                                                   |               |                |                                                  |                       |  |
| * New Password:                                                           | ()            |                |                                                  |                       |  |
| Password Strength:                                                        |               |                | Password Rules                                   | Default               |  |
| * Re-type Password:                                                       | ()            |                | Mandatory                                        | 10                    |  |
| 1                                                                         |               |                | Length: Minimum                                  | 32                    |  |
|                                                                           | ПТ            |                | Letters: Minimum                                 | 2                     |  |
| OLLANALE OUDIN                                                            |               |                | First Name: Disallow first N characters          | Yes                   |  |
|                                                                           |               |                | Last Name (Surname): Disallow first N characters | Yes                   |  |
|                                                                           |               |                | BearID: Disallow first N characters              | 10                    |  |
|                                                                           |               |                | Conditional                                      |                       |  |
|                                                                           |               |                | Conditional rules to be satisfied                | 3 out of 4            |  |
|                                                                           |               |                | Letters: Minimum upper case                      | 1                     |  |
|                                                                           |               |                | Numbers: Minimum                                 | 1                     |  |
|                                                                           |               |                | Numbera. Winninghi                               | · · · · ·             |  |

Upon entering a password that satisfies the requirements, you will see a message stating that you have successfully set your password. Click the **Exit** button. If you have any questions about the initial setup of your password, please contact the Help Desk at 254-710-4357.